## 의협 홈페이지 신규 회원 가입 등록 절차 안내

□ 가입 절차

① 인터넷 주소창에 http://www.kma.org를 입력합니다. → ② 화면 중앙에 '회원 가입'을 클릭합니다.
→ ③ 약관에 동의합니다. → ④ 하단의 면허번호 및 성명을 입력하고 '확인' 버튼을 클릭합니다. →
⑤ 본인 명의의 휴대폰 인증을 거칩니다. → ⑥ '의사면허증 사본(본인) 첨부' 버튼을 클릭하여 면허
증 사본(\* 마스킹 처리X)을 첨부합니다. → ⑦ 본인의 정보를 빠짐 없이 입력(\* 휴대폰, 이메일을 포
함한 정보 입력 필수)합니다. → ⑧ 하단 버튼을 클릭하여 회원 가입을 마칩니다.

1) '회원 가입' 클릭

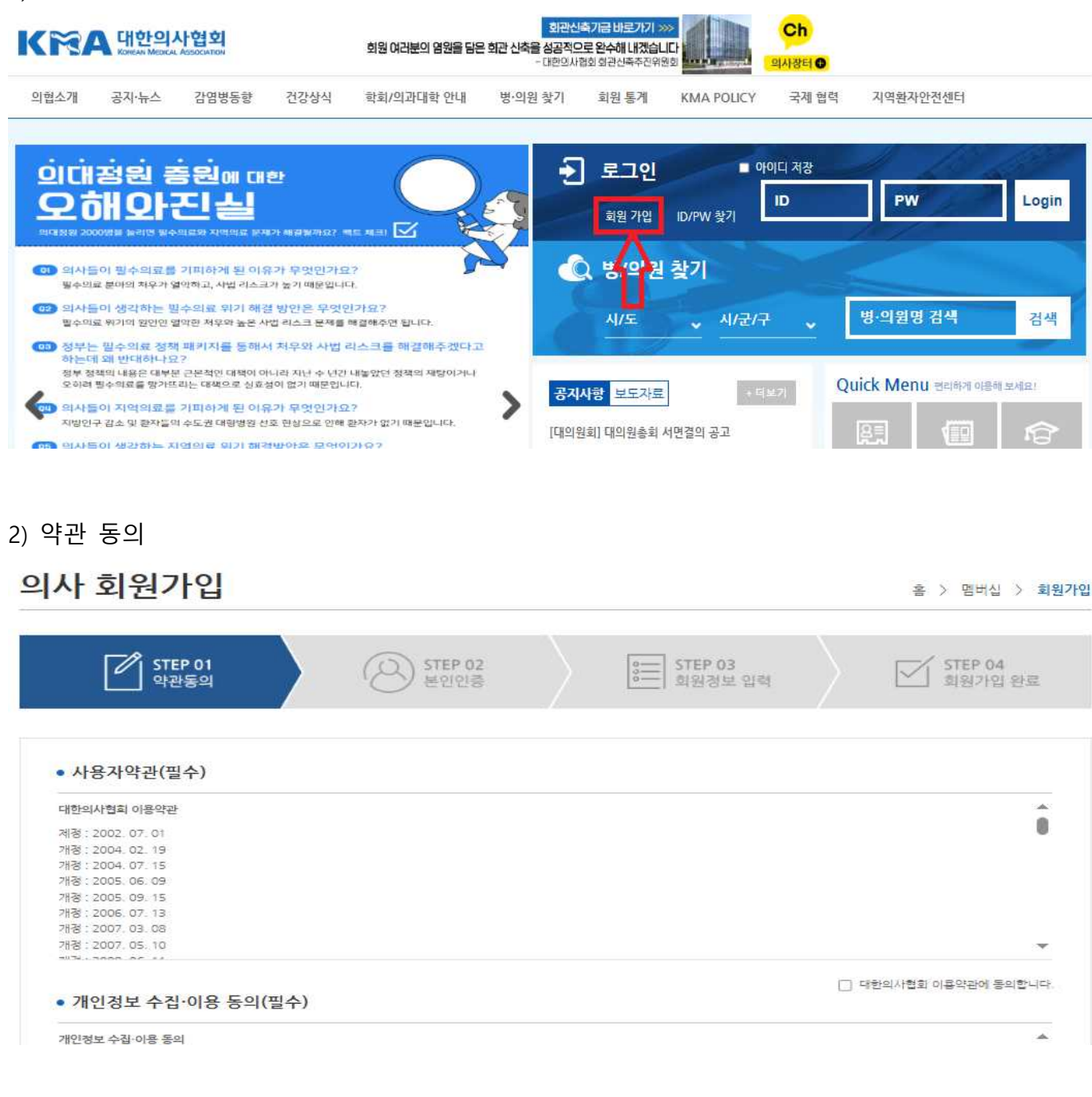

## 3) 면허번호 및 성명 입력

| !확한 면허번호를 입력해 주세요(* <u>정확한 면허번호를 입력한 이후 가입이 안 되면, 이미 가입된 것이오니 면허번호를 임의로 입력하고 가입하지 말아 주십시오]</u><br> 원 가입 과경에서 3개 항목(면허번호, 생년월일, 면허취득년월일)이 모두 표시(마스킹X)된 <u>의사면허증 사본</u> (전문의자격증 X) 파일이 필요합니다.<br> 사가 아닌 치과의사, 한의사, 약사, 간호사 분들은 해당 소속 협회 <mark>홈페이지에서</mark> 회원 가입해 주시기 바랍니다. | (확한 면허번호를 입력해 주세요(* <u>정확한 면허번호를 입력한 이후 가입이 안 되면, 이미 가입된 것이오니 면허번호를 임의로 입력하고 가입하지 말아 주십시오)</u><br>1월 가입 과정에서 3개 항목(면허번호, 생년월일, 면허취득년월일)이 모두 표시(마스킹X)된 <u>의사면허증 사본</u> (전문의자격증 X) 파일이 필요합니다.<br> 사가 아닌 치과의사, 한의사, 약사, 간호사 분들은 해당 소속 협회 홈페이지에서 회원 가입해 주시기 바랍니다. | 의사 면허번호 *                                        | 의사 성명 *                       |                        |
|----------------------------------------------------------------------------------------------------|----------------------------------------------------------------------------------------------------|--------------------------------------------------|-------------------------------|------------------------|
| 원 가입 과정에서 3개 항목(면허번호, 생년월일, 면허취득년월일)이 모두 표시(마스킹X)된 <u>의사면허증 사본</u> (전문의자격증 X) 파일이 필요합니다.<br>사가 아닌 치과의사, 한의사, 약사, 간호사 분들은 해당 소속 협회 홈페이지에서 회원 가입해 주시기 바랍니다.                                                                                                    | 원 가입 과정에서 3개 항목(면허번호, 생년월일, 면허취득년월일)이 모두 표시(마스킹X)된 <u>의사면허중 사본</u> (전문의자격중 X) 파일이 필요합니다.<br>사가 아닌 치과의사, 한의사, 약사, 간호사 분들은 해당 소속 협회 홈페이지에서 회원 가입해 주시기 바랍니다.                                                                                                    | 확한 면허변호를 입력해 주세요(* <u>것활한 면허번호를 입력한 이후 가입이 인</u> | <u>• 되면, 이미 가입된 것이오니 면허번호</u> | 물 임의로 입력하고 가입하지 말아 주십시 |
| 의 <mark>사가 아닌</mark> 치과의사, 한의사, 약사, 간호사 분들은 해당 소속 협회 홈페이지에서 회원 가입해 주시기 바랍니다.                                                                                                    | 의사가 아닌 치과의사, 한의사, 약사, 간호사 분들은 해당 소속 협회 홈페이지에서 회원 가입해 주시기 바랍니다.                                                                                                    | 회원 가입 과정에서 3개 항목(면허번호, 생년월일, 면허취득년월일)이 모두 표      | 시(마스킹X)된 <u>의사면허증 사본</u> (전문의 | 의자격증 X) 파일이 필요합니다.     |
|                                                                                                    |                                                                                                    | 의사가 아닌 치과의사, 한의사, 약사, 간호사 분들은 해당 소속 협회 홈페이지에     | 세서 회원 가입해 주시기 바랍니다.           |                        |
|                                                                                                    |                                                                                                    | 4사가 아닌 치과의사, 한의사, 약사, 간호사 분들은 해당 소속 협회 홈페이지에     | 1서 회원 가입해 주시기 바랍니다.           |                        |

## 4) 휴대폰 본인인증

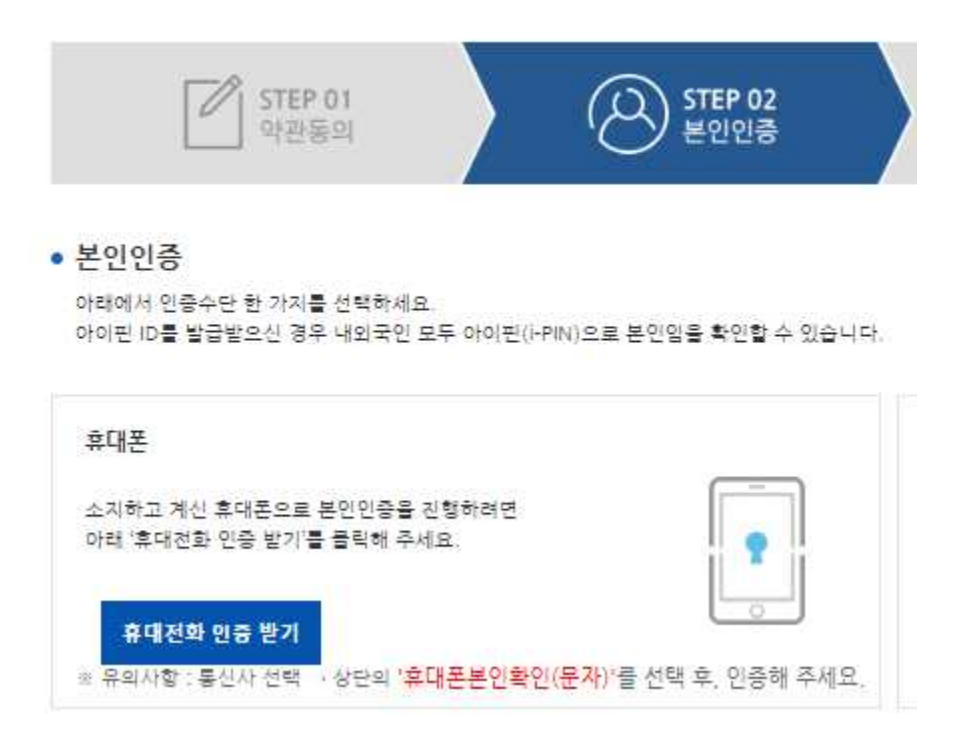

## 5) 의사면허증 사본(본인) 첨부, 정보 입력(\* 휴대폰, 이메일을 포함한 정보 입력 필수)

| 000000                                    |                                                                                                    | 의사면허금 사본                                                                                                    | κ <del>.</del>                                                                                                    |                                                                                                    |
|-------------------------------------------|----------------------------------------------------------------------------------------------------|----------------------------------------------------------------------------------------------------|----------------------------------------------------------------------------------------------------|----------------------------------------------------------------------------------------------------|
| ※ 반드시 '본인'의 의사면허증 시<br>마스킹 처리 후 철부해 주시기 비 | 사본(전문의자격증 X)을 청부<br>랍니다.                                                                                                  | 부해야 하며, 주민등록번호:                                                                                                    | 가 포함되었을 경우, 생년                                                                                                    | 월일을 제의한 뒷 7차리는                                                                                                    |
|                                           |                                                                                                    |                                                                                                    |                                                                                                    |                                                                                                    |
| 아무개                                       | 생년원                                                                                                    | 월일 *                                                                                                    | 1975-10-01                                                                                                    | <b>*</b>                                                                                                    |
| ● 남 ○ 여                                   | 소속                                                                                                    | 의사회                                                                                                    |                                                                                                    | 자동으로 입력되는 한입니다                                                                                                    |
|                                           | 동목 불가놓                                                                                                    |                                                                                                    |                                                                                                    |                                                                                                    |
|                                           | 비밀번호는 8자 이상이어야 위<br>···· 허용되는 특수문자 : - ) @                                                                                | 아며, 영문 대/소문자, 숫자, 특수<br>9 # 5 ^ - 등                                                                                                    | 문자(& % + < > 7 / 는 제외                                                                                                    | )를 호합됐서 사용                                                                                                    |
|                                           |                                                                                                    |                                                                                                    |                                                                                                    |                                                                                                    |
| 010 💙 - 2326<br>= 면허신고, 회장선거, 의원급 의료7     | - 4340<br>1판 개인정보보호 자율점검 안내                                                                                               | ('근무기관 구분'을 '의원'으로 :                                                                                                    | 정보 수정시) 등 협회 주요 소                                                                                                    | 사물 건송해 드리고 있습니다.                                                                                                    |
|                                           | • 선택 🗸                                                                                                    |                                                                                                    |                                                                                                    |                                                                                                    |
|                                           | 000008 ·<br>* 반드시 '본인'의 의사업허급 시<br>하스킹 처리 후 정부해 주시기 배<br>아무개<br>④ 날 ○ 여<br>-<br>-<br>-<br>-<br>-<br>-<br>-<br>-<br>-<br>- | OP9988.  X 반드시 '본인'의 의사업형을 사본(전문의자격을 X)을 참는<br>마소형 처리 후 참부해 주시기 바랍니다.  아무개 생년년<br>아무개 생년년<br>오 날 이 여 소속<br>나일반호는 8자 이상이어야 된<br>바 위로빈트 루수든자 : - 1 대<br>이10 ~ - 2326 - 4340<br>리인 전고, 회장선거, 의원근 의료기단 개인정보보호 자물점 안내<br>에 보유하신 이미일이 freechal com, Jycoos co kr 등 서비스가 공료로 | 000000     의사면허급 사본       ※ 반드시 '분인'의 의사면허금 사본(전문의자격을 X)을 참부해야 하여, 주민등록번호:<br>하소청 처리 후 참부해 주시기 박탈니다.       ···································· | 이유민이들 사본(       ※ 반드시 '본인'의 의사면허금 사본(전문의자격증 X)를 철부해야 하여, 주민등록번호가 포함되었을 경우, 생년<br>하소형 처리 후 철부형 주시기 바랍니다.       이무개     생년월일 *       이무개     생년월일 *       (이무기     생년월일 *       (이무기     생년월일 *       (이무기     성년월일 *       (이유     소속 의사회       (이유     소속 의사회       (이유     소속 의사회       (이유     소속 의사회       (이유     소속 의사회       (이유     소속 의사회       (이유     소속 의사회       (이유     소속 의사회       (이유     소속 의사회       (이유     소학문자: - ! 이 # 도 자리, 승자, 특수문자(요 % + <) 7 / 는 제회)<br>(※ 학유로관는 특수문자: - ! 이 # 도 가 문       (이용) (이 ~ - 2326     - 4340       (의 전원신고, 회장선거, 의원금 의료가관 개인정보보호 자물정일 안내('근무가관 구분'을 '의원'으로 정보 수정시) 등 협회 주요 소       (이 전원이 freechal com, Jycos.co.br 등 선비스가 문론된 계정일 경우, 다른 이메일로 인터뷰 주시기 바랍니다. |